## Créer un fichier PDF à partir d'une photo

## Sur smartphone, à partir d'une photo, avec l'application gratuite Clear Scan:

Télécharger l'application gratuite Clear Scan

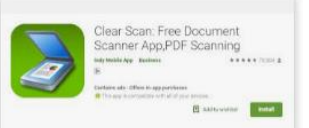

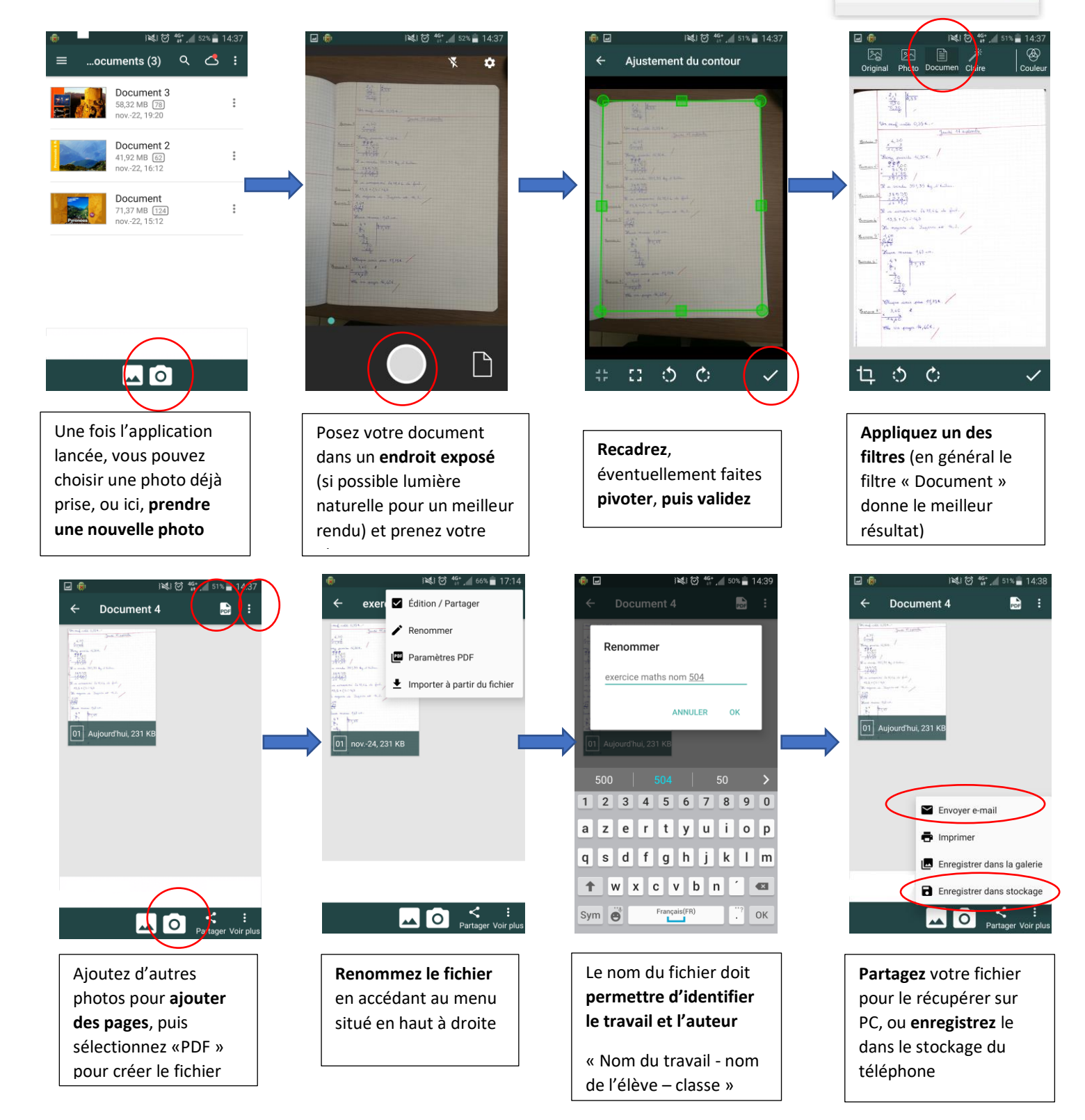

## Ensuite, connectez vous à Pronote pour **rendre votre copie** (soit par l'ENT, soit par l'application mobile)

|                       | 4 mer. 04 mars | Tout               | Travail à 1              | faire Tout                                 | Absences, punitions                                |       | Tout       | séance 3 (I)Une découver                                 | rte insolite, questions 1 à 5)                                                                                                    |                    |
|-----------------------|----------------|--------------------|--------------------------|--------------------------------------------|----------------------------------------------------|-------|------------|----------------------------------------------------------|----------------------------------------------------------------------------------------------------|--------------------|
| + Etablissement       | Semaine Q1     |                    | Pour le lundi 9 mars     |                                            |                                                    |       | 100        |                                                          | Déposer une copie                                                                                                    | that im Fat        |
| + Services personnels | OBhOO          |                    | MATHEMAT                 | DUES                                       | Absence à justifier le 19 feu de 8500 à 18500      |       |            | L DEREMINCE ORIANE, D                                    | MATHEMATIQUES                                                                                                    | fammalie depuis    |
| + Pédagogie           |                |                    | Exercices n <sup>1</sup> | 1 a 8 p 126                                | A Description 72 few is 80-00                      |       |            | e cece semaine a deux re<br>jenda .je les distribuerai à | Clours and a set of the set of the set of th | ENIT OF VERICIFICI |
| - Scolarité           |                |                    |                          | Cense ma cope                              | K Hetard ie (2 fev. a bridd                        |       |            | _                                                        |                                                                                                    | -                  |
| Fiches eleves         | 09h00          |                    | Dernière                 | Tout                                       | Development                                        |       | Tout       |                                                          | Une ou plusieurs images (*.png. *.jog)                                                                                                    |                    |
| Parties               |                | Page d'accueil     | 1 Martinetter            |                                            | Liarniarae Dorae                                   |       |            | voir consignes et enonce                                 | Si votre appareil ne permet pas la multisélection d'images,<br>insérez les une par une                                                                                                    |                    |
| Police                |                |                    | Tout                     | Tourist                                    |                                                    | Tout  | a secondar | overnöre pat. 💃 46me der                                 | Ajouter une image (".ong, ".jog,]                                                                                                    | 1                  |
| Site de l'onisep      | 10h00          | a mer. 04 mars     | voir                     | Travail à faire voi                        | Absences, punitions                                | your. | Agenda     |                                                          |                                                                                                    |                    |
| Pronote               |                | CBh00 - Semaine Q1 |                          | Pour le lundi 9 mars                       | Retard le 23 fex. à Bh00                           |       | Conseil de |                                                          |                                                                                                    | File cours         |
|                       |                |                    |                          | MATHEMATIQUES                              | Int Absence à justifier le 19 fev. de 8h00 à 18h00 |       |            |                                                          |                                                                                                    | _                  |
| + Publication         |                |                    |                          | Consume that court intemplace in a pointer | Retard le 12 fev. à Bh00                           |       | Informa    |                                                          |                                                                                                    |                    |
|                       | 11000          |                    |                          |                                            |                                                    |       | distant me |                                                          |                                                                                                    | Non fait 📰 Fait    |